# Programa de Auxílio das Despesas de Refeição Escolar das Medidas de Apoio à Educação dos Filhos do Ano Letivo 2025

Será necessário realizar o trâmite de pedido todos os anos.

## Conteúdo do Sistema

Auxílio em coin (moeda digital) de OTACO no valor equivalente às despesas de refeição escolar de Escola Municipal de Ota, para os responsáveis (Pai/Mãe) de estudantes do ensino primário "shougakkou" e ginasial "chuugakkou" que não são alvos do Programa de Refeição Escolar Gratuita.

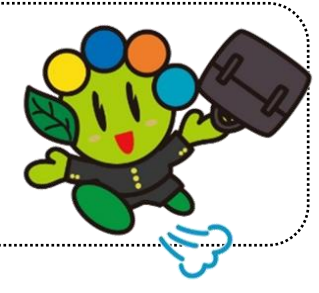

### Alvos do Auxílio: Pai/Mãe/Responsável de

Aluno da Escola Ginasial Municipal "Ota Chuugakkou"; Estudante de Escola Primária/Ginasial **exceto a** Municipal de Ota.

**Condições:** Possuir o endereço residencial no Município de Ota; Não ser beneficiário do auxílio educacional baseado nas disposições da lei de Bem-Estar Pública.

#### Forma de realizar o Pedido e o Processo de Pagamento do Auxílio

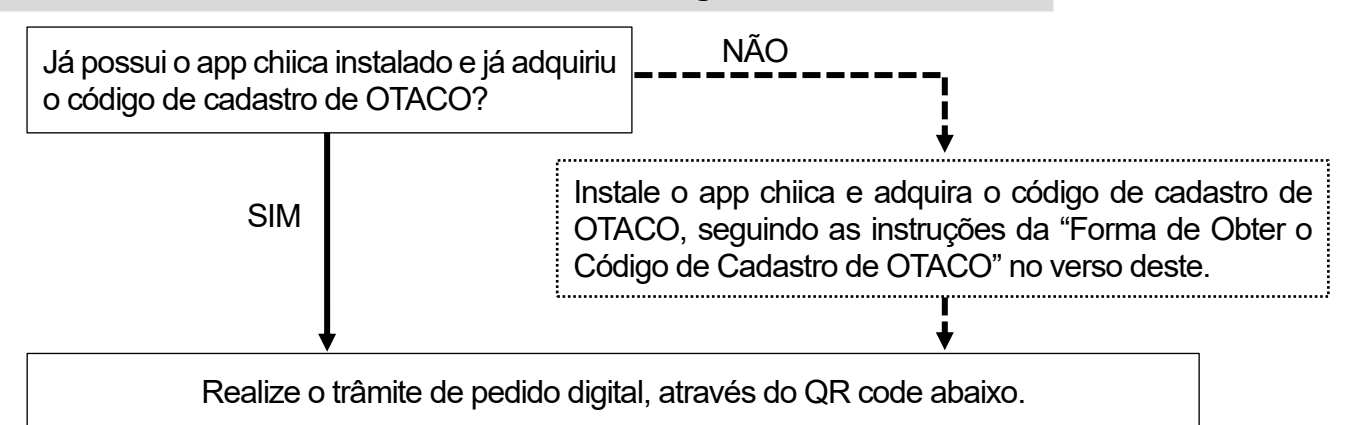

A Notificação de Aprovação do Auxílio será enviado via correspondência, na aprovação do pedido.

#### O pagamento em coin está previsto para março de 2026.

Nota: O formulário de pedido do auxílio encontra-se disponível na pág. Web da Prefeitura Municipal de Ota para impressão, ao optar em realizar o trâmite de pedido através de formulário.

# Valor do Auxílio:Aluno do Curso Primário: ¥45.000Aluno do Curso Ginasial: ¥55.000

Nota: O valor do auxíio poderá sofrer alteração conforme a situação (ex.: beneficiário de auxílio de outras prefeituras, do subsídio de incentivo ao ingresso educacional para necessidades especiais, etc.) do requerente.

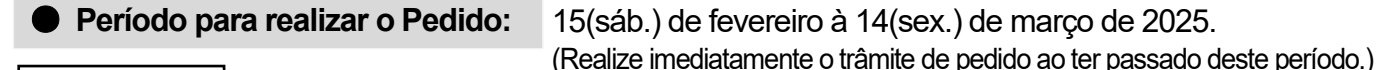

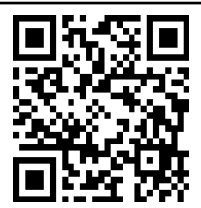

Informações: Divisão Administrativa de Estabelecimentos Educacionais "Gakkou Shisetsu Kanri-Ka" Seção Refeição Escolar "Gakkou Kyushoku-Kakari" 20276-20-7086

# Instalação do Aplicativo chiica e a Forma de Cadastrar-se

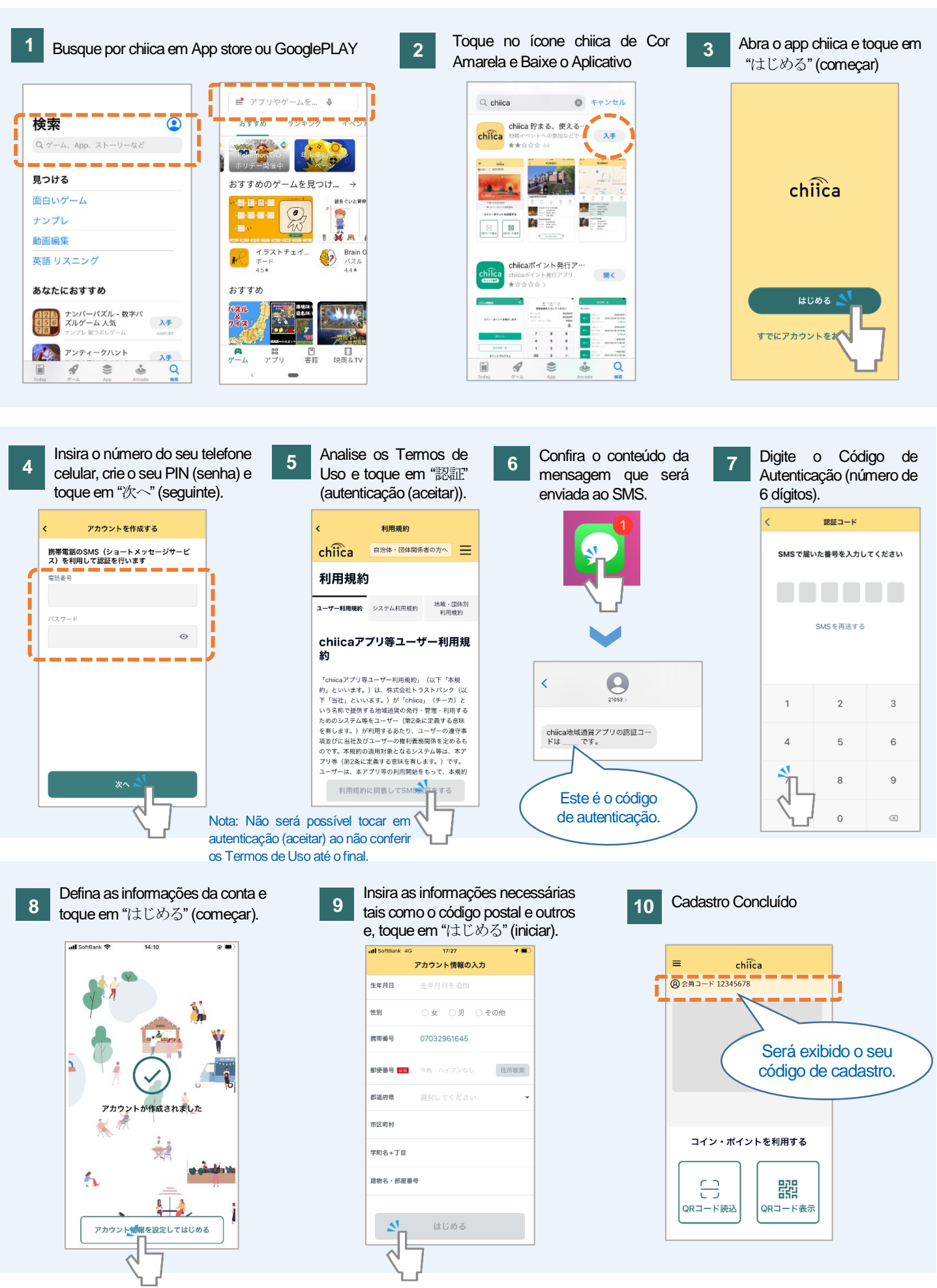

太田市役所産業政策課・「chiica アプリインストール・会員登録方法」・ポルトガル語版